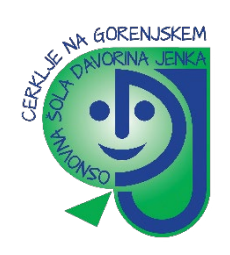

## NAVODILA ZA PRIJAVO UČENCA V SPLETNO UČILNICO OSNOVNA ŠOLA DAVORIN JENKO

- I. Odpremo brskalnik Google Chrom.
- 2. Vpišemo URL naslov šolske spletne strani: http://www.osdj-cerklje.si
- 5. V menijski vrstici izberemo »SPLETNA UČILNICA«.

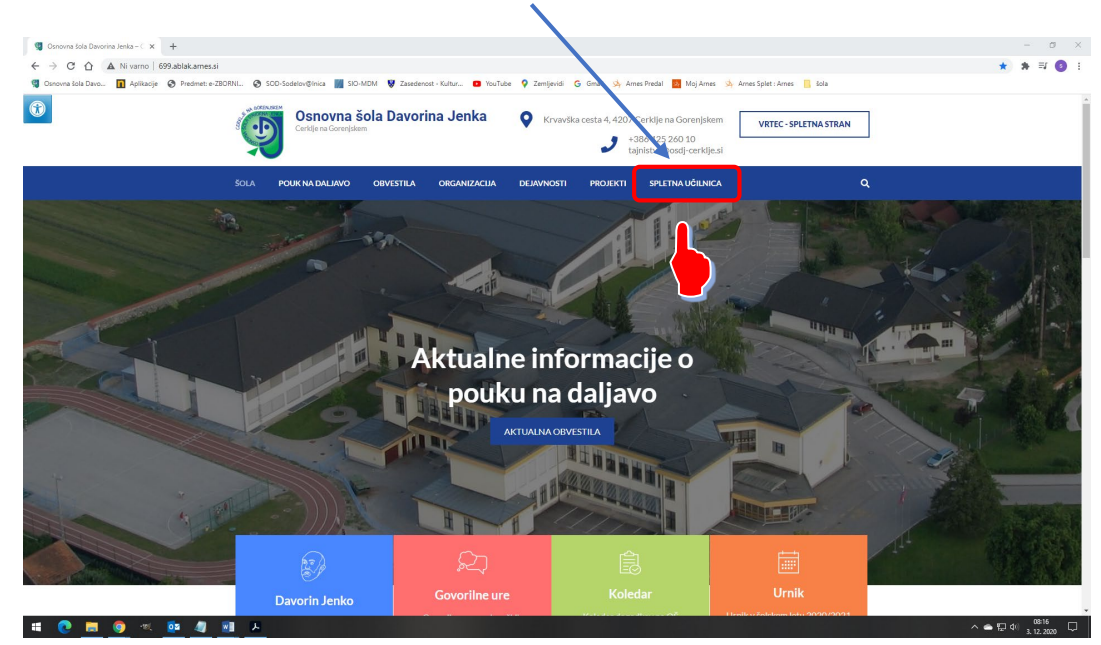

4. Odpre se stran s prijavo v spletno učilnico kjer kliknemo na »Prijava«

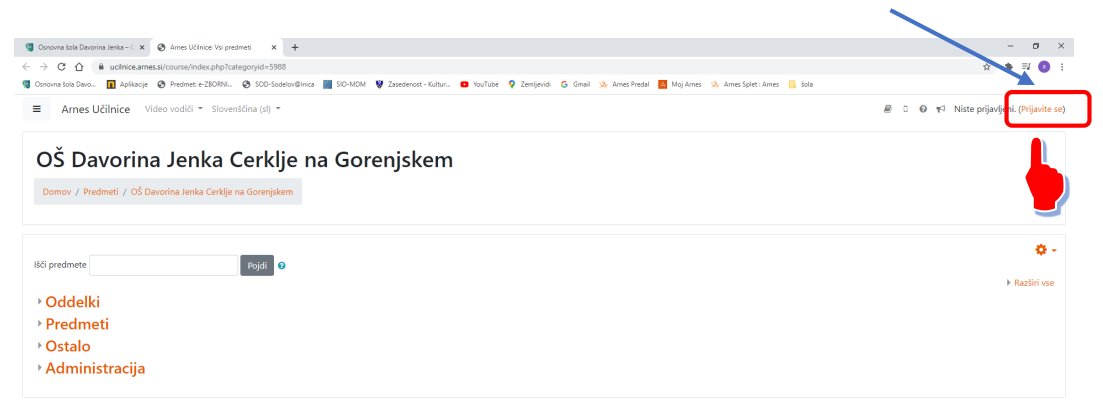

|   |   |   |      |            |   |   | Niste prijavljeni. (Zijavlje sa)<br>Demozv<br>Pozostek hambe podatkov<br>Pridobil mobilno aplikacijo |   |
|---|---|---|------|------------|---|---|----------------------------------------------------------------------------------------------------|---|
| - | 0 | 9 | -10( | <b>0</b> 2 | 8 | ٨ |                                                                                                    | ^ |

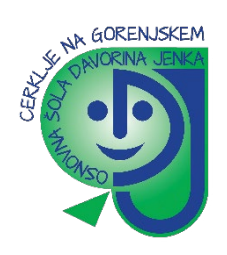

S klikom na prijava se odpre prijavni obrazec kjer vnesemo ime domače organizacije
 Osnovna šola Davorin Jenko Cerklje na Gorenjskem ter kliknemo na gumb »Izberite«.

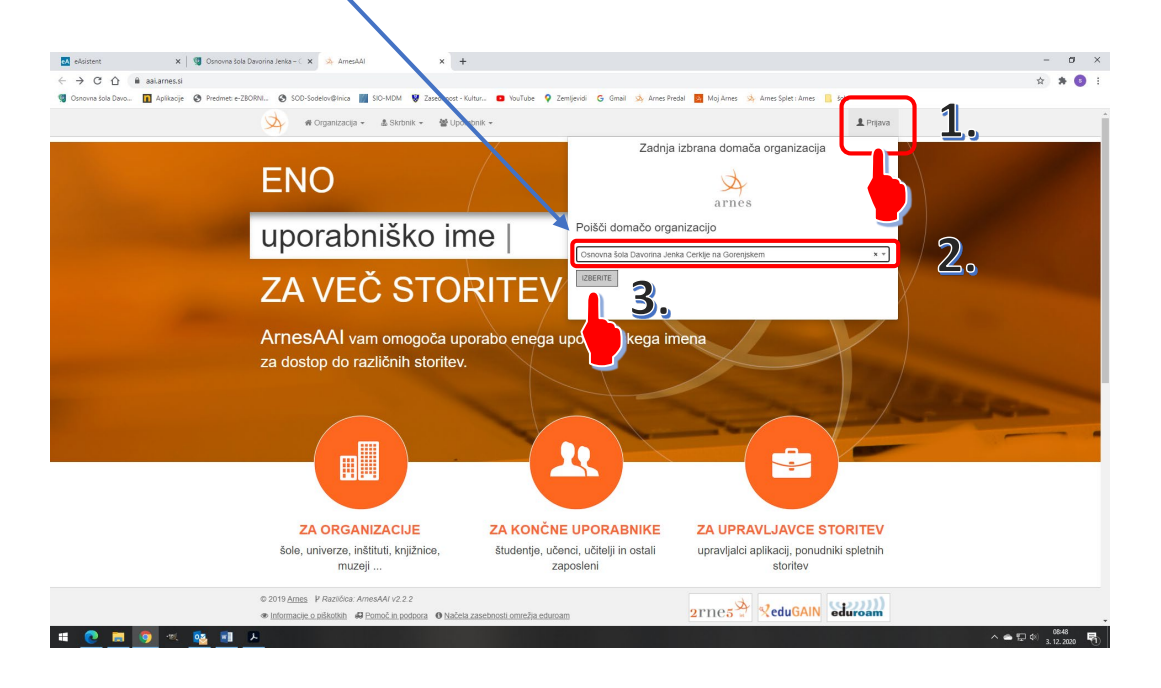

Učenec vpiše svoje up. ime in geslo (AAI) katerega je dobil v šoli in klikne »Prijava«.
 Pazite na pravilni zapis gesla! (\* Če je učenec že spremenil svoje geslo vpiše tega ki ga je na novo določil)

| @osdj-cerklje.si                | 1. |
|---------------------------------|----|
| <u> </u>                        | 2  |
| C <sup>®</sup> Pozablieno geslo |    |
| Prijava 3.                      |    |

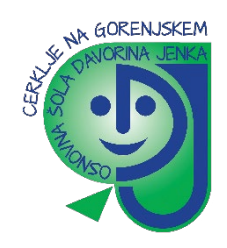

 Potrdite privolitev prijave v Arnes – naredite kljukico pred »Zapomni si privolitev« ter nato kliknete na gumb »Da, nadaljuj«.

| Pr                                                                                                    | avkar se namera, ate prijaviti v storitev Arnes Učilnice. Med postopkom prijave bo<br>P taj storite i posredoval atribute, ki vsebujejo informarije o vaši identitati. Ali se s |
|----------------------------------------------------------------------------------------------------|----------------------------------------------------------------------------------------------------|
| ter                                                                                                    | mstrijate?                                                                                                    |
| 1. Sec. 1. Sec. 1. Sec. 1. Sec. 1. Sec. 1. Sec. 1. Sec. 1. Sec. 1. Sec. 1. Sec. 1. Sec. 1. Sec. 1. Sec. 1. Sec. | ✓ Zapomni si privolitev.                                                                                                    |
|                                                                                                    | Da, nadaljuj Ne, prekliči                                                                                                    |
| Po<br>V#                                                                                                    | litika<br>Anosti za ta SP Arnes Učilnice<br>1, KI BODO POSREDOVANI STORITVI ARNES UČILNICE                                                                                      |
| lin<br>O                                                                                                    | ne organizacija je na Gorenjskem se se se se se se se se se se se se se                                                                                                    |
| Pi                                                                                                    | riimek                                                                                                    |
| IC<br>os                                                                                                    | ) domače organizacije<br>sdj-cerkije.si                                                                                                    |
| E                                                                                                    | iektronski naslov                                                                                                    |
| In                                                                                                    | ne                                                                                                    |
| IC                                                                                                    | ) uporabnika na domaći organizaciji<br>@osdj-cerkje.si                                                                                                    |

**8.** Odpre se vam novo okno kjer kliknete v skrajni levi menijski vrstici na OŠ Davorina Jenka Cerklje na Gorenjskem, da dobite glavni meni po katerem izbirate oddelke, predmete, ostalo in administracija.

| ■ Arnes Učilnice Video                       | vodiči + Slovenščina (il) +                                                                                                    |                                                                                                    |  |  |  |  |
|----------------------------------------------|----------------------------------------------------------------------------------------------------|----------------------------------------------------------------------------------------------------|--|--|--|--|
| OŠ Davorina Jenka     Cerklje Gorenjskem     | Arnes Učilnice                                                                                                    |                                                                                                    |  |  |  |  |
|                                              | Moji predmeti<br>C e-ZBORNICA<br>Izvajale: Anta Glanč<br>Izvajale: DOSINA INOHONC<br>Izvajale: DOSINA INOHONC<br>Izvajale: DOSINA INOHONC | Glavni meni<br>Pogosta vprašanja<br>Notina aplikace spletnega mesta<br>Mobilna aplikacijem glede izvajanja pouka<br>na daljavo |  |  |  |  |
|                                              | Vsi predmeti                                                                                                    |                                                                                                    |  |  |  |  |
|                                              | 18G prodmete Pojdi O                                                                                                    |                                                                                                    |  |  |  |  |
| # Domov                                      | OŠ Davorina Jenka Cerklje na Gorenjskem                                                                                                   |                                                                                                    |  |  |  |  |
| Ø OŠ Davorina Jenka<br>Cerklje na Gorenjskem | Domov / OŠ Davorina Jenka Cerklje na Gorenjskem                                                                                           |                                                                                                    |  |  |  |  |
| 🛗 Koledar                                    |                                                                                                    |                                                                                                    |  |  |  |  |
| Zasebne datoteke                             |                                                                                                    | <b>0</b> -                                                                                                    |  |  |  |  |
| 🕿 Moji predmeti                              | Išči predmete Pojdi 🔮                                                                                                    | ▶ Razširi vse                                                                                                    |  |  |  |  |
| र्द्ध SOLA-ZB                                | <ul> <li>Oddelki</li> <li>Predmeti</li> <li>Ostalo</li> <li>Administracija</li> </ul>                                                     |                                                                                                    |  |  |  |  |

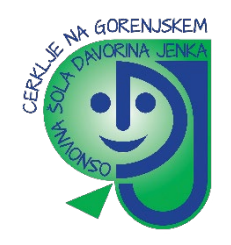

## KAKO SE PRIJAVI UČENEC RAZREDNE STOPNJE V E-UČILNICO

**9.** Možni vpisi v e-učilnice OŠ Davorin Jenko so kot:

**Gost** (ključ vam osebno sporoči učitelj predmeta ali pa je javno napisan pred vstopom v spletno učilnico).

**Samovpis – <mark>ZA UČENCE</mark> (vsak ki ima AAI račun se lahko vpiše v e-učilnico, ključ za samovpis** vam sporoči učitelj predmeta).

## SAMOVPIS V PREDMET ZA KATEREGA JE UČITELJ POVEDAL KLJUČ?

Samovpis izvedete samo enkrat. Vpis v posamezne predmete poteka ločeno, za vsak predmet posebej. Ko se vpišete v vsak predmet posebej, se v osebno stran spletne učilnice nanizajo izbrani predmeti ter se shranijo na seznam izbranih predmetov za šolsko leto, ki ga boste obiskovali.

**IO.** V naslednjem koraku iz nabora predmetov kliknete na ustrezen predmet.

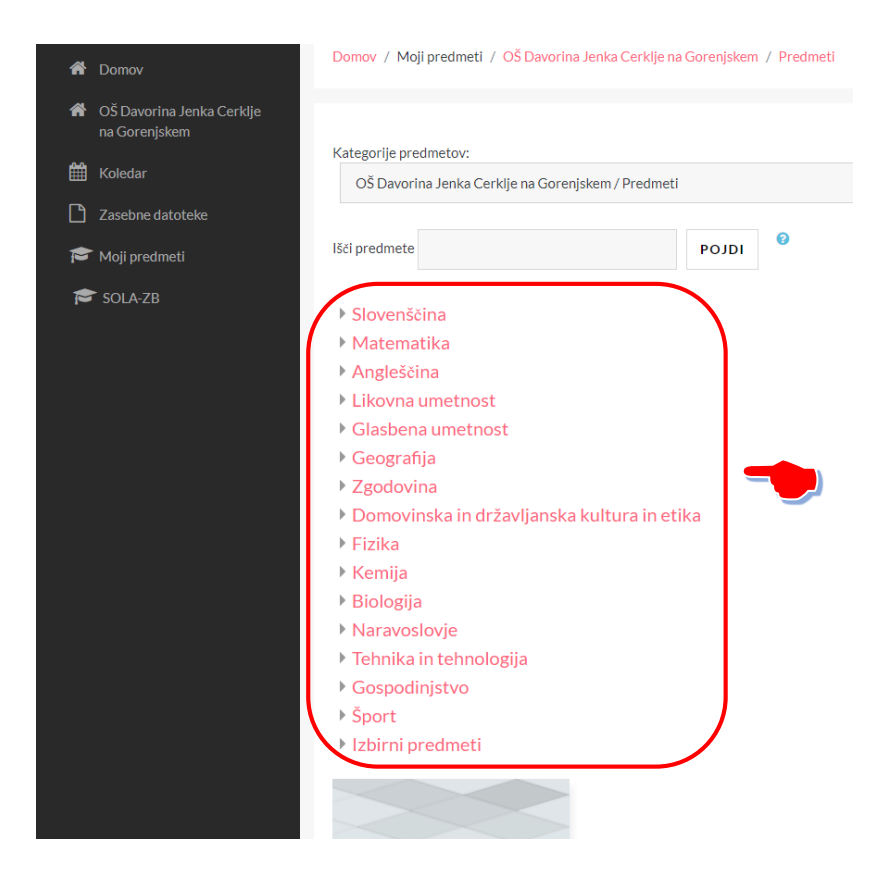

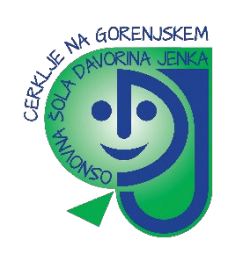

I I. Ob kliku na ustrezen predmet se odpre okno z učilnicami (razredi) ter učitelji v katerega se vpišete s klikom na učilnico. Odpre se okno s predmetom, razredom ter nosilcem predmeta. SAMOVPIS (Udeleženec) k predmetu (KLJUČ za vstop vam je povedal učitelj predmeta). Pazite na pravilen vpis KLJUČA (gesla). Ko vpišete KLJUČ kliknete na gumb »Vpiši me«.

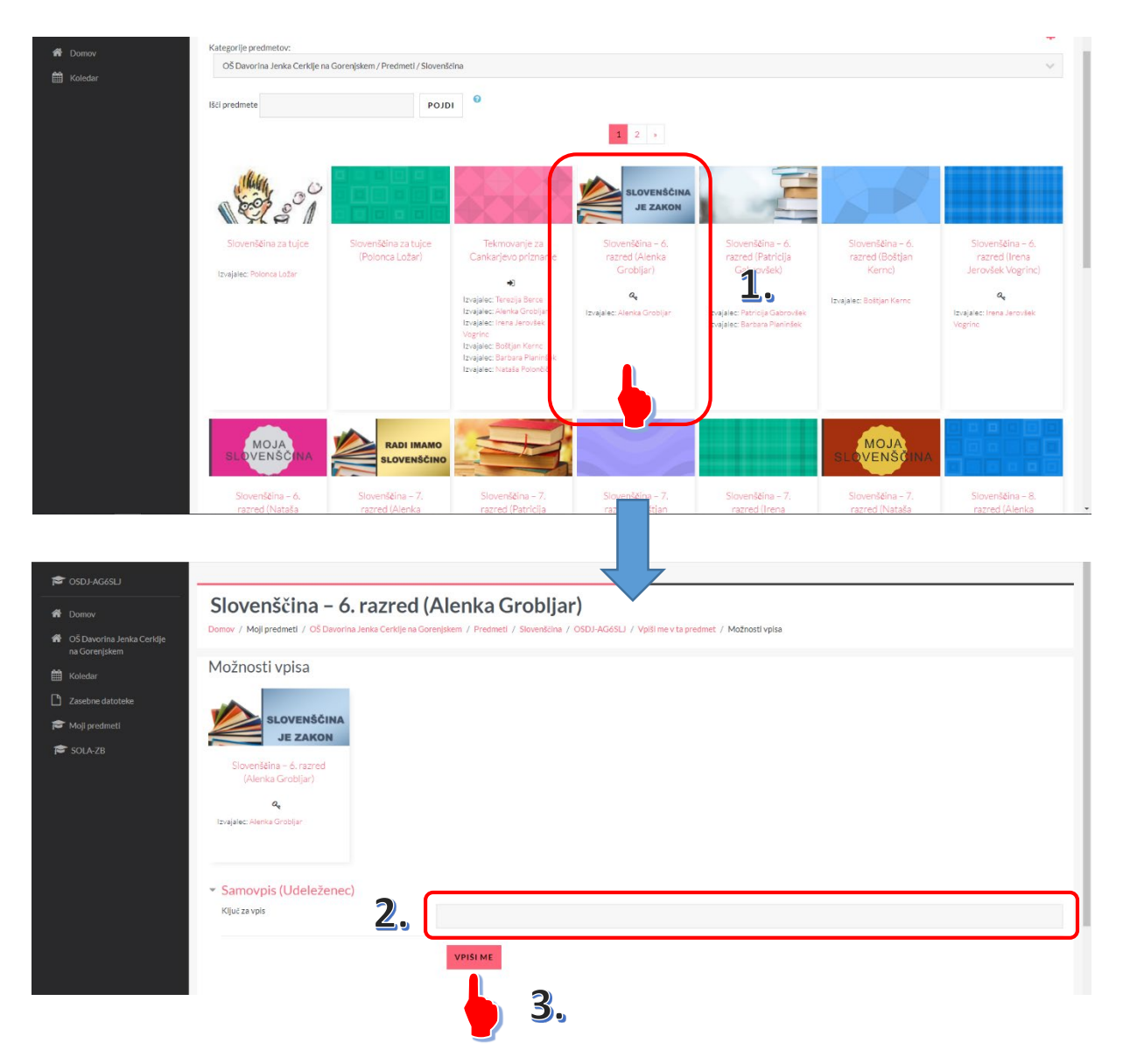

Po kliku na omenjen gumb ste vpisani v predmet in lahko dostopate do vsebin. Enak postopek nato naredite za vse ostale predmete, ki jih imate na urniku.

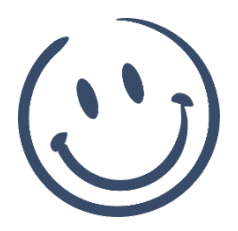